## CARE NETWORK CARE NETWORK CareAttend Downloading and Updating the App on iOS

## Downloading the App

Follow the instructions below to download the CareAttend app on iOS devices.

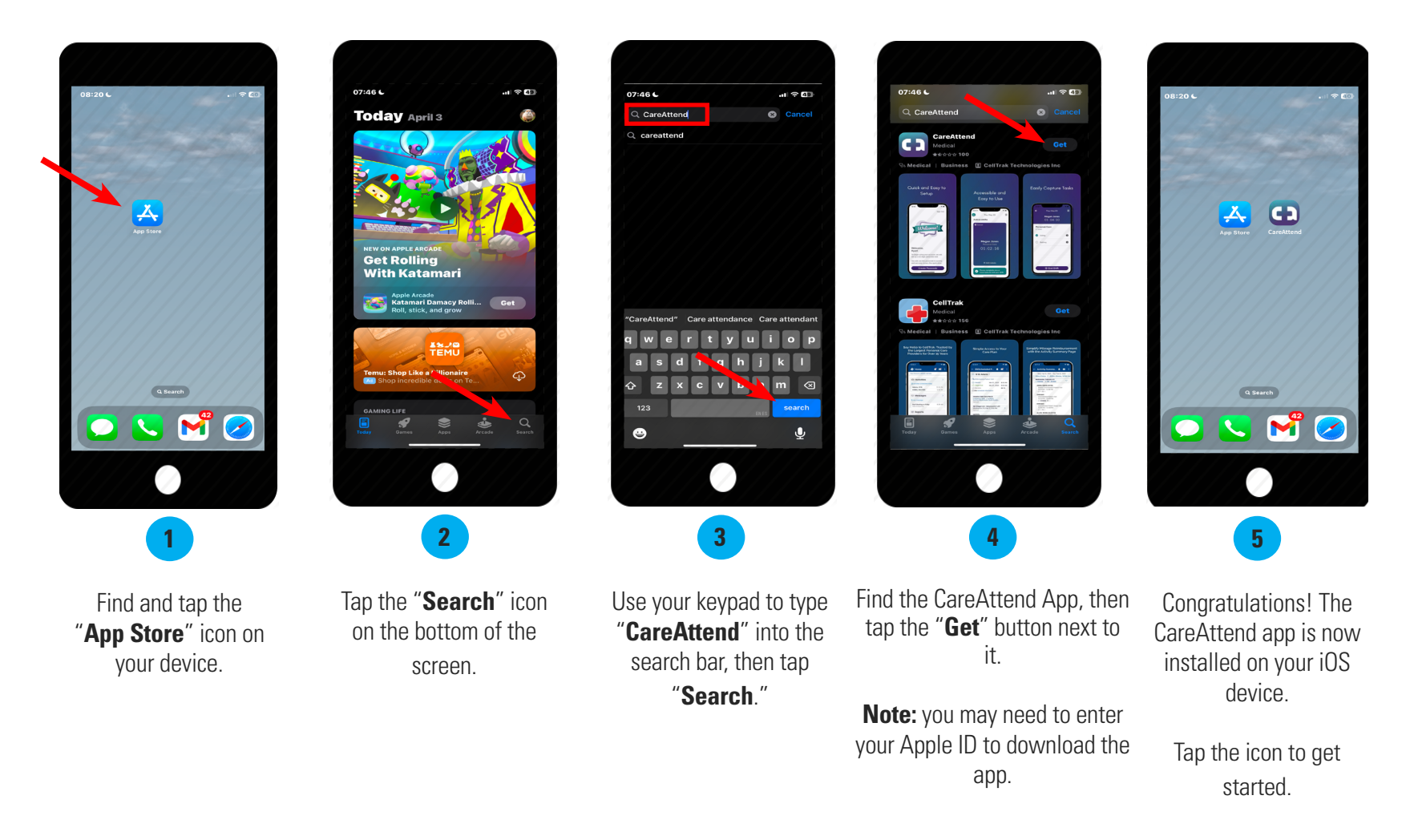

## Updating the App

Follow the instructions below to update the CareAttend app on iOS devices.

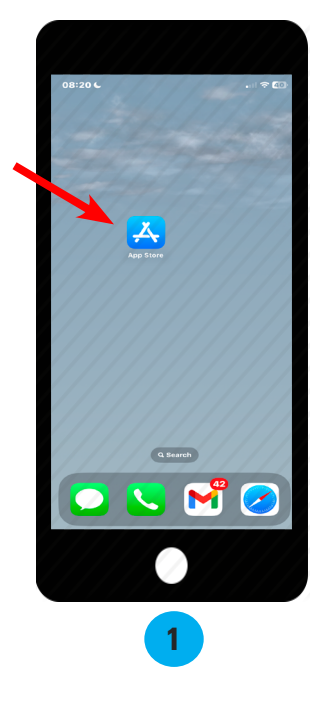

Find and and HOLD DOWN the "**App Store**" icon on your device.

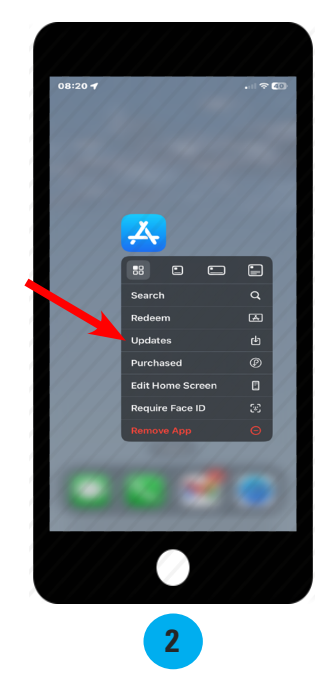

From the dropdown menu, tap "**Updates**."

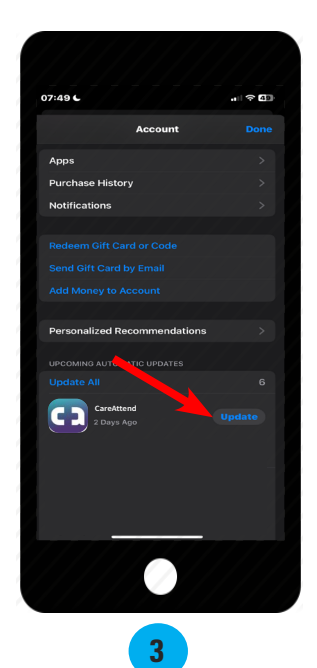

Scroll down and find the CareAttend app, then tap "**Update**."

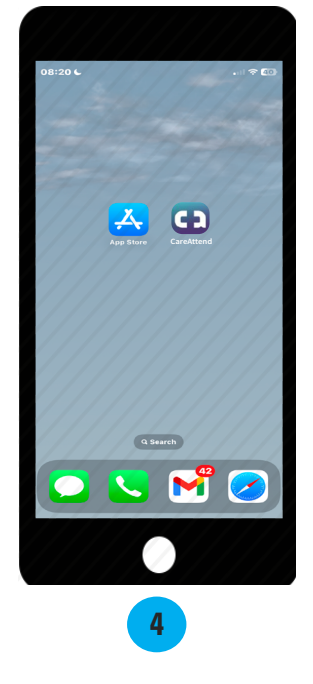

Congratulations! The CareAttend app is now updated.